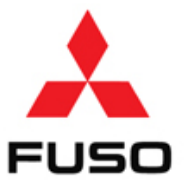

### SB-10055968-8941

### Product Improvement Campaign

No: C1006710 Issued: 4/1/2014 Revised: 4/21/14 Re: Engine Protection System Group: 13 Models: FE/FG Expires: 4/1/2015

#### SUBJECT:

Product Improvement Campaign C1006710 - Engine Protection System

#### MODELS:

FEC52, FEC72, FEC92, FGB72

#### VEHICLES INVOLVED:

Certain 2012 through 2015 model year FEC52, FEC72, FEC92 and FGB72 trucks produced from February 3, 2011 through February 24, 2014.

#### **OWNER NOTIFICATION:**

Owners of affected vehicles will be notified by mail.

#### **MODIFICATION:**

The EEC will be reprogrammed to include an Engine Protection System (EPS) that will prevent engine damage resulting from low oil pressure. When the EPS detects low oil pressure, a buzzer will sound and the engine will shut down 40 seconds after the buzzer has sounded. The engine EEC will be reprogrammed on all affected vehicles. Note: If any EEC-related DTC's are present, the vehicle must be diagnosed prior to EEC reprogramming, and any components found to be defective must be replaced.

#### CAMPAIGN CLAIM SUBMITTAL:

Claim labor for EPS programming via Fusonet using the Recall Claim Entry screen. Enter all requested information, including the Campaign Number. The system will apply the labor allowance shown.

| Campaign Reimbursement |                           |               |          |                                  |             |  |  |  |
|------------------------|---------------------------|---------------|----------|----------------------------------|-------------|--|--|--|
| Campaign<br>Number     | Models                    | Allowa        | nces     | Labor Description                | Part Number |  |  |  |
| C1006710               | FEC52<br>FEC72 Labor Time |               | 0.4 hour | Poprogram the EEC to include EPS | N/A         |  |  |  |
|                        | FEC92<br>FGB72            | Parts Pricing | N/A      | Reprogram the LEC to include EFS | IN/A        |  |  |  |

#### **REPAIR PROCEDURE:**

1. Park the vehicle on a flat, level surface, turn off the engine, apply the parking brake and chock the wheels.

CAUTION! Do not remove the wheel chocks until all modification work has been completed.

- 2. Perform the Campaign using the attached modification procedure.
- 3. Upon completion, affix an EPS label to the EEC cover as shown below:

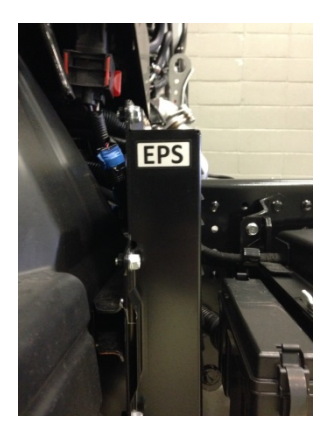

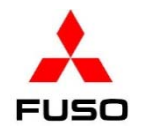

# **Modification Procedure**

1 - Connect Fuso Diagnostics (FD) to the vehicle. Check the version of the XENTRY diagnostic program to ensure that version *FDS-R13-1.3* is installed. Click the gear icon (1). Click **System and data version of Xentry diagnostics** (2). Check for version **FDS-R13-1.3**.

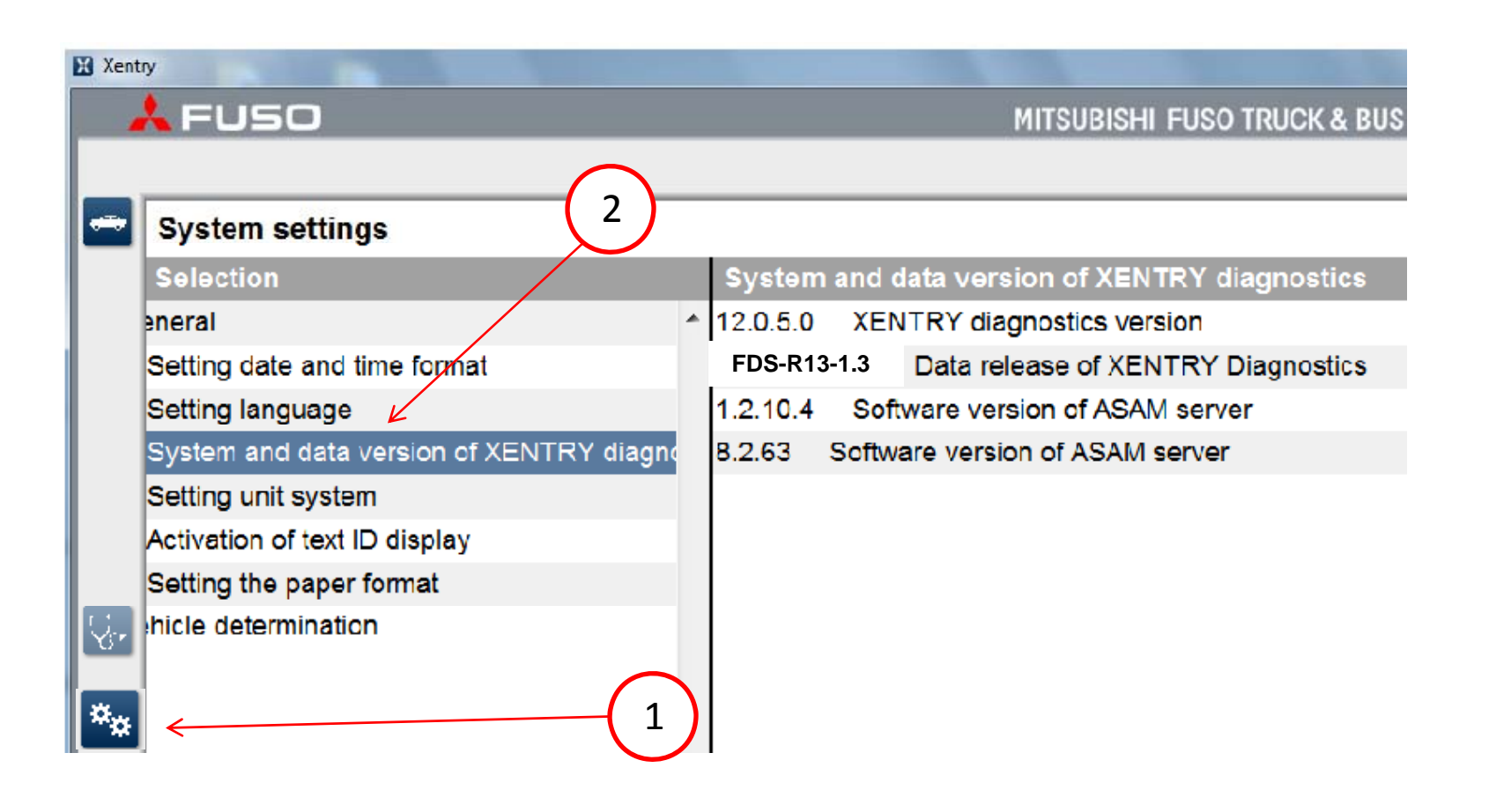

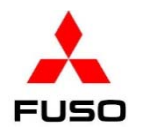

2. Start Fuso Diagnostics and navigate to the home screen which shows all the vehicle's controller units. Perform a **"quick test"** on the vehicle's Electronic Control Units (ECU). It is not advisable to reprogram any ECU with Diagnostic Trouble Codes (DTC) present in the system.

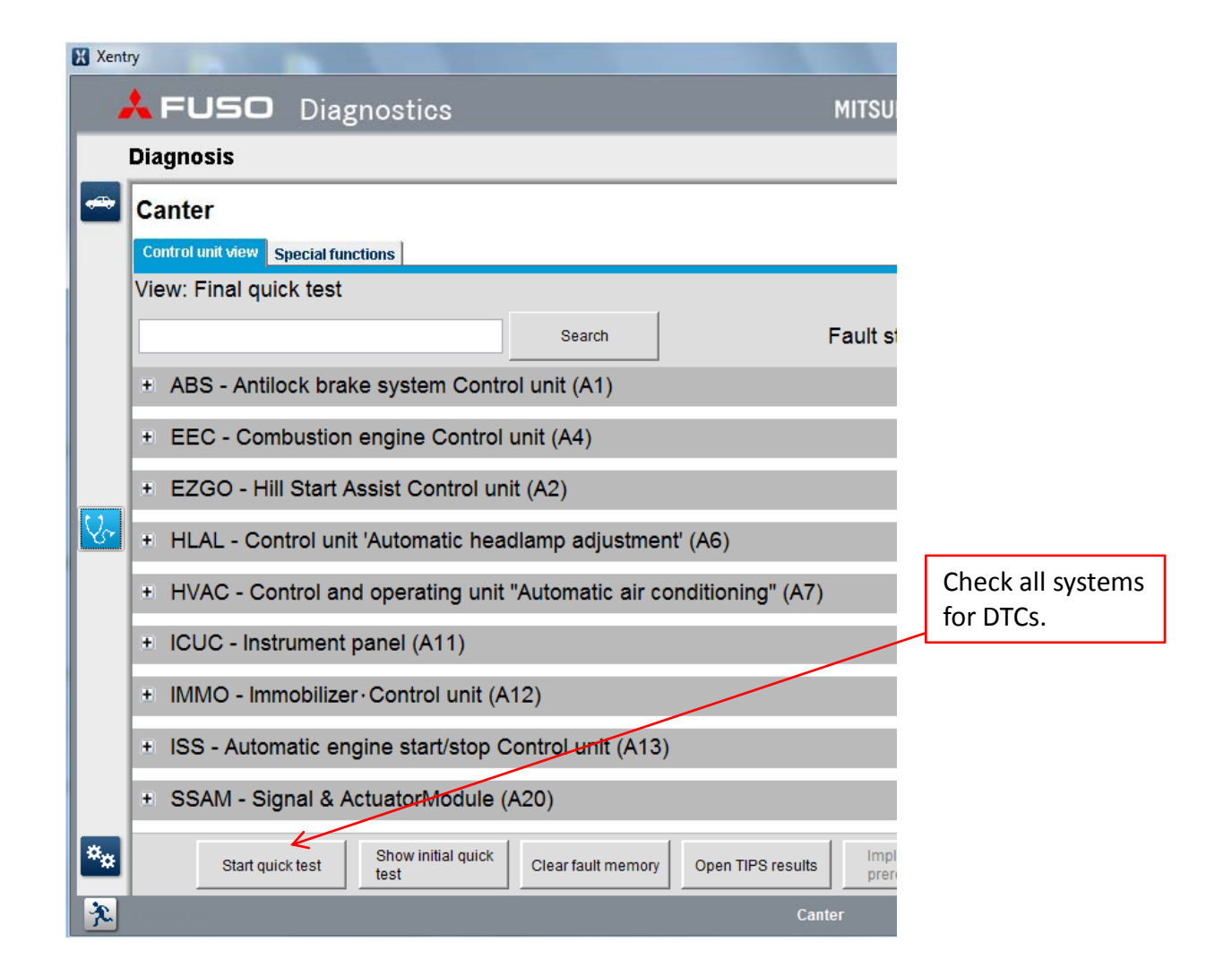

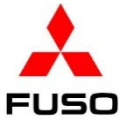

3. Download an inquiry number and password from MFTBC's EOL website for the EEC (See SIB 14-005). Load the file to a USB storage device (flash drive).

4. Connect the USB storage device to the FD computer. Follow steps below. (1) Click

Adaptations. (2) Click Data transfer. (3) Click Copying from USB storage device. (4) Enter the Inquiry number. (5) Click Continue.

| Xent | try                                   |                                | the second second   |
|------|---------------------------------------|--------------------------------|---------------------|
|      | 🙏 FUSO Diagnostics                    |                                | MITSUBISHI FUSO TRU |
|      | Diagnosis > Control unit              |                                |                     |
| -    | EEC - Combustion engine C             | control unit (A4)              |                     |
|      | Version Error codes Actual values Act | uations Adaptations            |                     |
|      | Selection                             | Copying from USB storage devic | e                   |
|      |                                       | Enter inquiry number.          | $\overline{}$       |
|      | Coding                                | 400233CB <                     | ( 4 )               |
|      | Initial startup                       |                                | $\sim$              |
|      | 😑 Data transfer                       | 2                              |                     |
|      | Copying to USB<br>storage device      |                                |                     |
| 0~   | Copying from USB                      |                                |                     |
|      | storage device                        |                                |                     |
|      |                                       |                                |                     |
|      |                                       |                                |                     |
|      |                                       |                                | $\frown$            |
|      |                                       |                                |                     |
|      |                                       |                                | Continuo            |
|      |                                       |                                |                     |
|      |                                       |                                |                     |
| **   |                                       |                                |                     |
|      | -                                     |                                |                     |

5. When the file has successfully transferred, (1) Open the "+" symbol next to Initial startup. (2) Click Reprogramming. The screen will display that "A new software version is available and can be installed." (3) Click Yes, when prompted - Enter the Inquiry number and password.

| 🙏 FUSO Diagnostic                                               | s M                                                                     | IITSUBISHI FUSO     | TRUCK & BUS                                  |
|-----------------------------------------------------------------|-------------------------------------------------------------------------|---------------------|----------------------------------------------|
| Diagnosis > Control unit                                        |                                                                         | 🛅 12.0V             | Ignition OFF                                 |
| EEC - Combustion engine                                         | Control unit (A4)                                                       |                     |                                              |
| Version Error codes Actual values A                             | ctuations Adaptations                                                   |                     |                                              |
| Selection                                                       | Reprogramming                                                           |                     |                                              |
|                                                                 | A new software version is available and<br>Available software packages: | d can be installed. |                                              |
| Manual settings                                                 |                                                                         |                     |                                              |
| Injector injection<br>quantity adjustment<br>Engine number      | Do you want to install the new software                                 | e version?          | Please note:<br>The Flashware                |
| lnitial startup                                                 |                                                                         |                     | number that                                  |
| Control unit<br>replacement<br>Reprogramming<br>Reset of coding | 2                                                                       |                     | is displayed mo<br>be different th<br>shown. |
| ⊕ Data transfer                                                 | 3                                                                       |                     | Yes                                          |

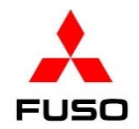

# 6. As the program loads, a status bar will be displayed.

| Xent | ry                                                         |      |                                      |            |            |              |       |
|------|------------------------------------------------------------|------|--------------------------------------|------------|------------|--------------|-------|
|      | 🙏 FUSO Diagnosti                                           | cs   |                                      | MITSUBIS   | shi fuso t | RUCK & BUS   | CORPC |
|      | Diagnosis > Control unit                                   |      |                                      |            | 📑 12.0V    | Ignition OFF | þ     |
| -    | EEC - Combustion engine                                    | C    | ontrol unit (A4)                     |            |            |              |       |
|      | Version Error codes Actual values                          | Actu | ations Adaptations                   |            |            |              |       |
|      | Selection                                                  |      | Reprogramming                        |            |            |              |       |
|      | Teach-in processes                                         |      | Programming of new control unit soft | tware      |            |              |       |
|      | ■ Coding                                                   |      | Please wait                          |            |            |              |       |
|      | Default String                                             |      |                                      |            |            |              |       |
|      | Manual settings                                            |      | 7                                    | 7%         |            |              |       |
|      | Injector injection<br>quantity adjustment<br>Engine number |      |                                      |            |            |              |       |
|      | ⊟ Initial startup                                          |      |                                      |            |            |              |       |
|      | Control unit                                               |      |                                      |            |            |              |       |
|      | Wait for th                                                | ne p | orogram to load, the status wil      | ll reach 1 | .00%       |              |       |

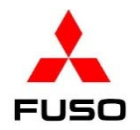

7. When this portion of the reprogramming finishes, you are prompted to turn the starter switch OFF and click **Continue**.

| Xent | try                                       |                                      |                   |
|------|-------------------------------------------|--------------------------------------|-------------------|
|      | 🙏 FUSO Diagnostics                        | <b>i</b> (                           | MITSUBISHI FUSO T |
|      | Diagnosis > Control unit                  |                                      | <b>태</b> 11.9V    |
|      | EEC - Combustion engine (                 | Control unit (A4)                    |                   |
|      | Version Error codes Actual values Ac      | tuations Adaptations                 |                   |
|      | Selection                                 | Reprogramming                        |                   |
|      |                                           | Switch off ignition.                 |                   |
|      | ⊡ Coding                                  | Press button 'Continue' to continue. |                   |
|      | Default String                            |                                      |                   |
|      | Manual settings                           |                                      |                   |
|      | Injector injection<br>quantity adjustment |                                      |                   |
| 8    |                                           |                                      |                   |
|      |                                           |                                      |                   |
|      | replacement                               |                                      |                   |
|      | Reprogramming                             |                                      |                   |
|      | Reset of codina                           |                                      | Continue          |

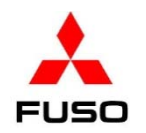

8. When prompted, turn the starter switch to ON, click **Continue**.

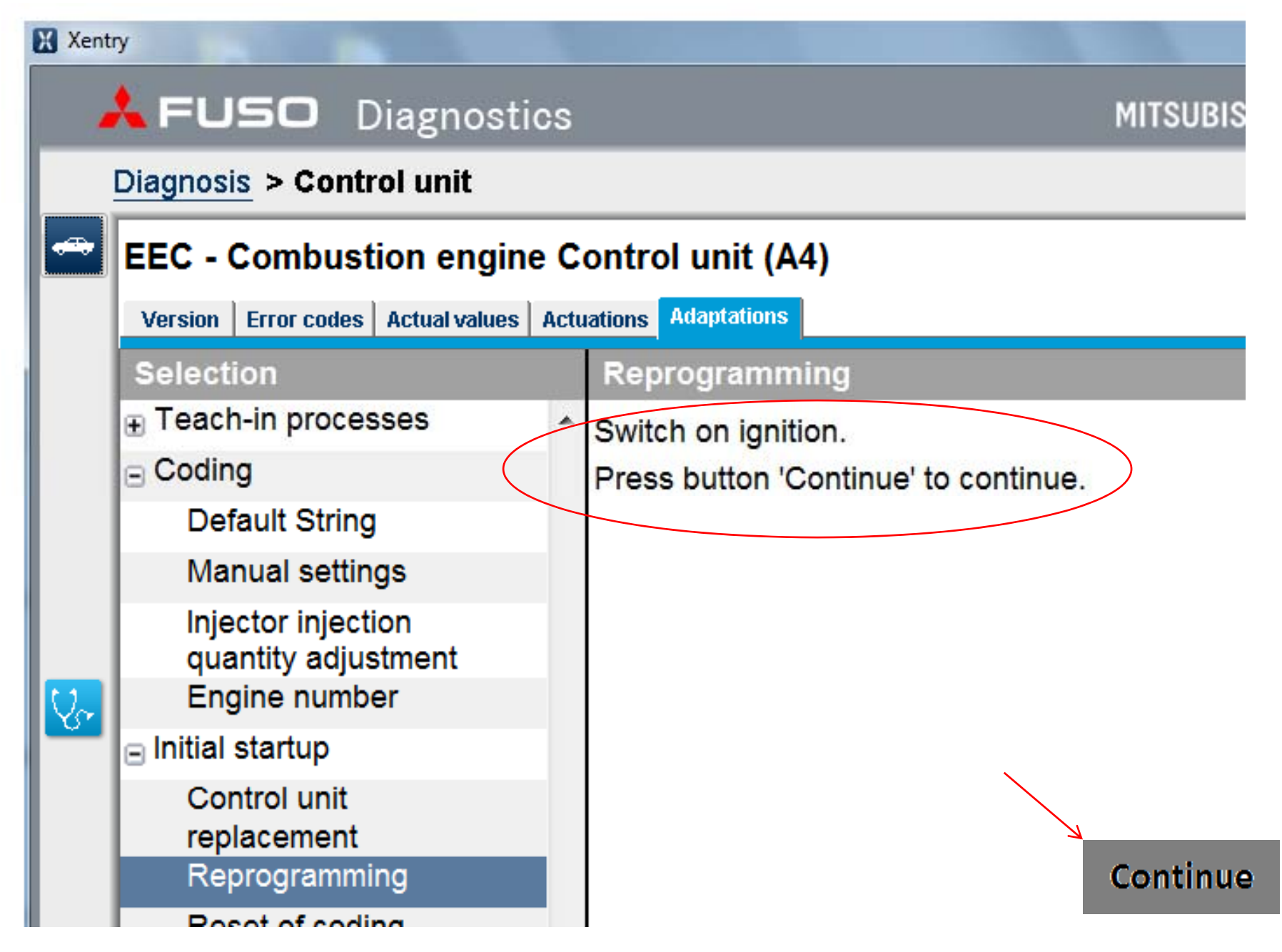

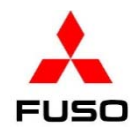

9. As the program loads, a progress bar is displayed.

| 🔀 Xer | itry                                      |                                           |
|-------|-------------------------------------------|-------------------------------------------|
|       | 🙏 FUSO Diagnostics                        | MITSUBISHI FUSO TRUCK & BUS               |
|       | Diagnosis > Control unit                  | 단 11.9V Ignition OFF                      |
|       | EEC - Combustion engine                   | Control unit (A4)                         |
|       | Version Error codes Actual values Ac      | tuations Adaptations                      |
|       | Selection                                 | Reprogramming                             |
|       | Teach-in processes                        | 00                                        |
|       | □ Coding                                  |                                           |
|       | Default String                            | Please wait                               |
|       | Manual settings                           | Tiedse wait                               |
|       | Injector injection<br>quantity adjustment | Wait for the status bar to reach the end. |
| Va    | Engine number                             |                                           |
|       | 😑 Initial startup                         |                                           |
|       | Control unit<br>replacement               |                                           |
|       | Reprogramming                             |                                           |

10. When the **Order log** screen is displayed, (1) Click **Continue**, and (2) click the **Version** tab.

FUSO

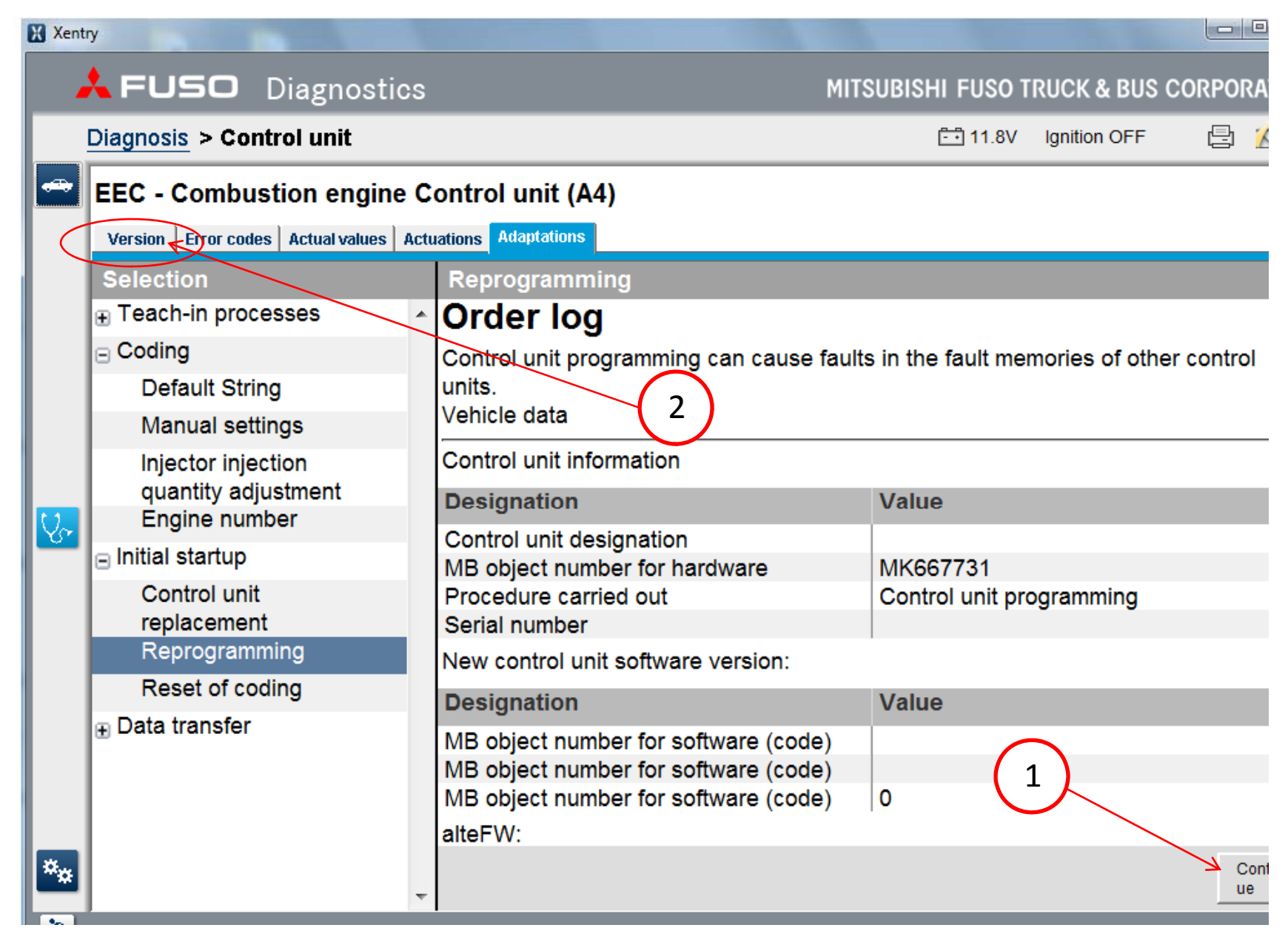

FUSO

11. On a Canters that comply with EPA 10 emissions ('12-'14 M/Y), navigate to the **Adaptations** screen of the EEC menu. Click **Teach-in processes** (1). Click **017 Status of exhaust after treatment** (2). Scroll down and click the green **S** (3). On OBD2013 vehicles ('14 ½ -'15 M/Y), skip this Step and proceed to **Step 15**.

|    | 🙏 FUSO Diagnostics                                      |                                                                                                    | MITSUBISHI FUSO TI      | RUCK & BUS CORPORATION |  |  |  |
|----|---------------------------------------------------------|----------------------------------------------------------------------------------------------------|-------------------------|------------------------|--|--|--|
|    | Diagnosis > Control unit                                |                                                                                                    | 🗔 11.3V                 | Ignition OFF 🛛 🔁 🖄 😤   |  |  |  |
| -  | EEC - Combustion engine Control unit                    | (A4)                                                                                                   |                         |                        |  |  |  |
|    | Version Error codes Actual values Actuations Adaptation | ns 🖌                                                                                                   |                         |                        |  |  |  |
|    | Selection                                               | 017 Status of exhaust aftertreatment                                                                   |                         |                        |  |  |  |
|    | Teach-in processes                                      |                                                                                                    |                         | A                      |  |  |  |
|    | 000 Engine oil                                          | Explanation                                                                                            |                         |                        |  |  |  |
|    | 001 Injection valve ( Reset )                           | Resetting of learned values of component 'Combustion engine Control unit' (Status of exhaust aftertree |                         |                        |  |  |  |
|    | 002 Pressure limiting valve in rail                     |                                                                                                    |                         | =                      |  |  |  |
|    | 003 Rail pressure sensor                                | Requirements for teach-in process                                                                      |                         |                        |  |  |  |
|    | 004 Lambda control tester                               |                                                                                                    | A stud value            | On a sifie of violus   |  |  |  |
| S. | 005 Air mass flow rate / Intake air                     | Status of combustion engine                                                                            | Ignition ON             | Ignition ON            |  |  |  |
|    | 008 Exhaust gas recirculation valve                     |                                                                                                    | 2                       |                        |  |  |  |
|    | 009 Starter                                             | Status of associated actual value                                                                      |                         |                        |  |  |  |
|    | 010 BlueTec®                                            | Name                                                                                                   | Astual value            | On a sifie of violus   |  |  |  |
|    | 011 Diesel particulate filter                           | Name                                                                                                   | Actual value            | Specified value        |  |  |  |
|    | 012 Differential pressure sensor of                     | FUSO object number for software                                                                        | 0154484440001           |                        |  |  |  |
|    | diesel particular filter                                | Status of exhaust arter reatment                                                                       |                         |                        |  |  |  |
|    | ( Data transfer )                                       |                                                                                                    | 00 00 00 00 00 00 00 00 |                        |  |  |  |
| ×. | 017 Status of exhaust aftertreatment                    |                                                                                                    |                         | Continue               |  |  |  |
| -  | 018 Flight recorder                                     | r                                                                                                    |                         |                        |  |  |  |

12. Click the car icon in the upper left corner. Click **Yes**. Turn the starter switch to the OFF position. Remove the key from the switch for 1 minute.

| <u>D</u> | iagnosis > Control unit                                  |                                         |  |  |
|----------|----------------------------------------------------------|-----------------------------------------|--|--|
|          | EEC - Combustion engine Control unit (A4)                |                                         |  |  |
|          | Version Error codes Actual values Actuations Adaptations |                                         |  |  |
| 2        | EEC - Combustion engine Control unit (A4)                |                                         |  |  |
|          |                                                          | 10/23 00                                |  |  |
|          | Hardware supplier                                        | Bosch                                   |  |  |
|          | Software supplier                                        |                                         |  |  |
|          | Software supplier                                        | Ending the diagnosis session            |  |  |
| 4        | Software supplier                                        | Do you really want to exit the vehicle? |  |  |
|          | Control unit variant                                     | Yes No                                  |  |  |
| 1        | FUSO object number for hardware                          |                                         |  |  |
| I        | FUSO object number for software                          | 0154484440001                           |  |  |
| I        | FUSO object number for software ( Boot software versi    | on) 0114485140001                       |  |  |
| ŀ        | FUSO object number for software ( Number of data rec     | ord) 0174486040001                      |  |  |
| 0        | Original vehicle identification number                   | JL6CRG1A7CK003044                       |  |  |
| 0        | Current VIN                                              | JL6CRE1A3DK001040                       |  |  |
| 1        | SCN (software calibration number) (CAL ID)               | F1CE3481H*Paaa4                         |  |  |
| 0        | CVN (calibration verification number) (CVN)              | 19 07 EE 28                             |  |  |

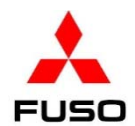

13. Turn the starter switch to the ON position. Navigate to the **EEC** menu. (1) Click on **Adaptations** tab. (2) Click **Coding**. (3) Click **Manual settings**.(4) Enter the Inquiry number & password. (5) Click **Continue**.

| X Xent | ny                                                      |                           |
|--------|---------------------------------------------------------|---------------------------|
|        | FUSO Diagnostics                                        | MITSUBISHI FUSC           |
|        | Diagnosis > Control unit                                | <u>- 12.0</u>             |
| -      | EEC - Combustion engine Control unit (                  | A4)                       |
|        | Version Error codes Actual values Actuations Adaptation |                           |
|        | Selection                                               | Manual settings           |
|        | Teach-in processes                                      |                           |
|        |                                                         | Authentication            |
|        | Default String                                          | Enter inquiry number. (4) |
|        | Manual settings                                         | 40023664                  |
|        | Engine number                                           |                           |
| Va     |                                                         | Enter password.           |
|        | Data transfer                                           | 374668                    |
|        |                                                         |                           |
|        |                                                         |                           |
|        |                                                         |                           |
|        |                                                         |                           |
|        |                                                         |                           |
|        |                                                         | Continue                  |
| *      |                                                         |                           |
| **     |                                                         |                           |
| X      | Transfer                                                | Canter                    |

FUSO

14. Open the **Manual settings** list and scroll down. If an item in the list is found to be **red**, change the item to the first item that appears in the drop down box. **CHECK ALL ITEMS IN THE LIST, CHANGING ALL THOSE THAT APPEAR IN RED!!!** 

| Xent | try                                                                                             |             |                 |                                             |         |                    |                |                   |
|------|-------------------------------------------------------------------------------------------------|-------------|-----------------|---------------------------------------------|---------|--------------------|----------------|-------------------|
|      | 🙏 FUSO Diagnosti                                                                                | cs          |                 | M                                           | NITSUB  | ISHI FUSO T        | RUCK & BUS COR |                   |
|      | Diagnosis > Control unit                                                                        |             |                 |                                             |         | 📑 15.1V            | Ignition OFF   |                   |
|      | EEC - Combustion engine<br>Version Error codes Actual values                                    | e C<br>Actu | ontro<br>ations | ol unit (A4)<br>Adaptations                 |         |                    |                |                   |
|      | Selection                                                                                       |             | Man             | ual settings                                |         |                    |                |                   |
|      | Teach-in processes                                                                              | *           | No.             | Name                                        |         | Value              |                |                   |
|      | Coding                                                                                          |             | 007             | 'Power take-off'<br>Power take-off          |         |                    |                |                   |
|      | Default String<br>Manual settings<br>Injector injection<br>quantity adjustment<br>Engine number |             | 008             | Maximum vehicle speed limit                 |         | 320km/h            |                |                   |
|      |                                                                                                 |             | 009             | Power take-off Type of controller           | r       | #1                 |                |                   |
|      |                                                                                                 |             | 010             | Power take-off Setting of specifie<br>rpm 1 | ed      |                    |                |                   |
| V~   |                                                                                                 |             | 011             | Power take-off Setting of specifie          | ed      | 1000rpm <          | <u></u>        |                   |
|      | □ Initial startup                                                                               |             |                 | rpm 2                                       |         | 1010rpm            |                |                   |
|      | Control unit                                                                                    |             |                 |                                             |         | 1020rpm            | Choose th      | e 1 <sup>st</sup> |
|      | Reprogramming                                                                                   |             | Info            | rmation                                     | 1040rpm |                    | value in th    | ne                |
|      | Reset of coding                                                                                 |             | 009 F           | Power take-off Type of controller :         | : #2    | 1050rpm<br>1060rpm | list           |                   |
|      | ⊟ Data transfer                                                                                 |             |                 |                                             |         | 1070rpm            | noei           |                   |
|      | Copying to USB<br>storage device                                                                |             |                 |                                             | I       | •                  |                |                   |
| ***  | Copying from USB<br>storage device                                                              |             | •               |                                             |         |                    | Continue       |                   |

15. Change item # 015 EPS (Engine protection function) from INVALID to VALID. NOTE: This will force the engine to shut down when oil pressure is low.

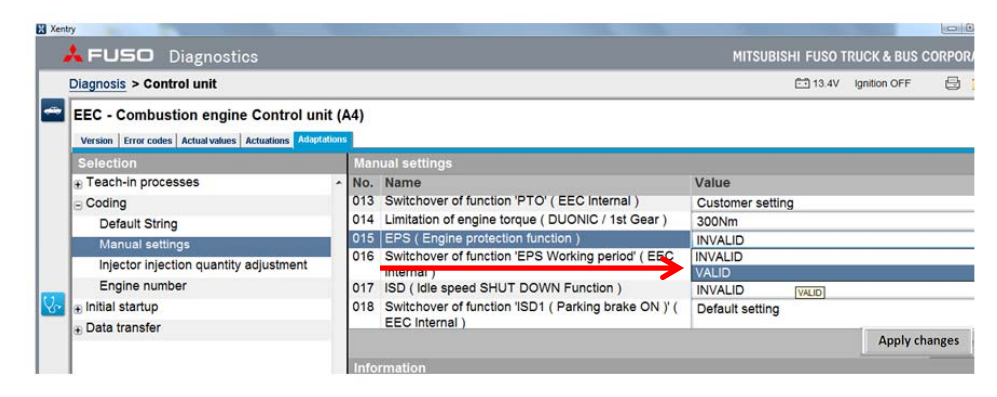

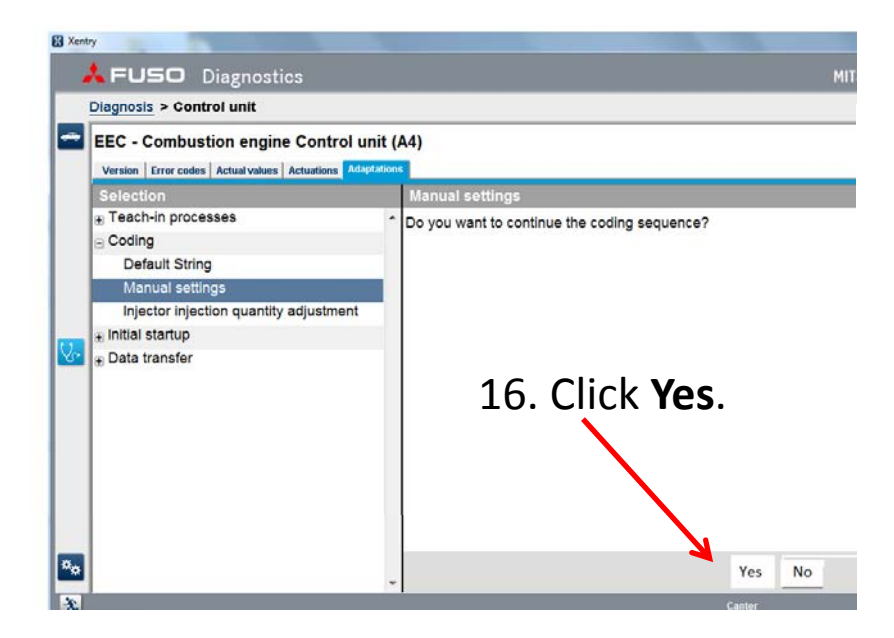

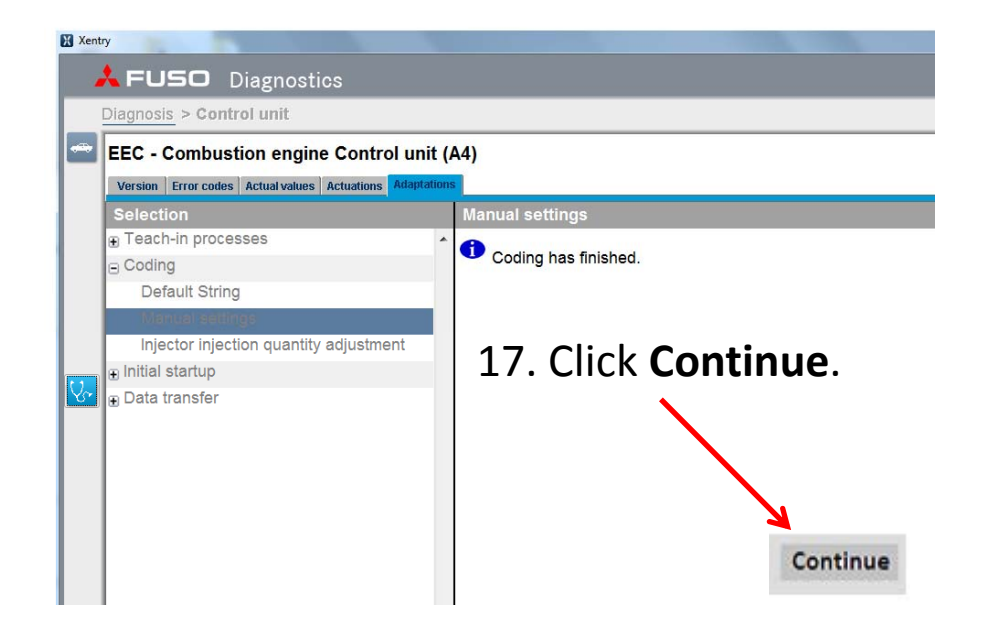

18. When the Manual settings list reloads, the program has completed. Click Version.

FUSO

|          | Xentry    |                                   |                          |          |                                                                         |                   |           |               |           |
|----------|-----------|-----------------------------------|--------------------------|----------|-------------------------------------------------------------------------|-------------------|-----------|---------------|-----------|
|          | ÅF        | <b>USO</b> Diagnostic             | S                        |          |                                                                         | MITSUBIS          | HI FUSO T | RUCK & BUS C  | ORPORA    |
|          | Diagn     | osis > Control unit               |                          |          |                                                                         |                   | 🗂 12.2V   | Ignition OFF  | 8 1       |
|          | EEC Versi | - Combustion engine               | Control unit (Adaptation | A4)<br>₅ |                                                                         |                   |           |               |           |
|          | Sele      | ectio                             |                          | Man      | ual settings                                                            |                   |           |               |           |
|          | . Tea     | ach-in processes                  |                          | No.      | Name                                                                    | Value             |           |               |           |
|          | ⊟ Co      | ding                              |                          | 020      | EEC Internal )                                                          | Detault setting   |           |               |           |
|          |           | Default String<br>Manual settings | _                        | 021      | Switchover of function 'ISD2 ( Parking brake OFF )' (<br>EEC Internal ) | Default setting   |           |               |           |
|          |           | niector injection qualitity a     | adiustment               | 022      | ISD1 Warning Working period ( Parking brake ON )                        | 165 Second        |           |               |           |
|          |           | ial startun                       |                          | 023      | ISD2 Engine off time ( Parking brake ON )                               | 180 Second        |           |               |           |
|          |           | ta transfer                       |                          | 024      | ISD1 Warning Working period ( Parking brake OFF )                       | 165 Second        |           |               |           |
|          |           |                                   |                          | 025      | ISD2 Engine off time(Parking brake OFF)                                 | 180 Second        |           |               |           |
|          |           |                                   |                          |          |                                                                         |                   |           |               | Apply cha |
|          |           |                                   |                          | Info     | rmation                                                                 |                   |           |               |           |
|          |           |                                   | Xentry                   |          |                                                                         |                   |           | -             |           |
| 10 14/1- |           |                                   | 🙏 FUSC                   | D Di     | agnostics                                                               |                   |           | MITSUBISHI FL | JSO TI    |
| 19. whe  | en the    | version                           | Diagnosis >              | Contro   | l unit                                                                  |                   |           | <b></b> 1     | 2.7V      |
| screen l | loads,    | click the                         | EEC - Com                | bustic   | on engine Control unit (A4)                                             |                   |           |               |           |
| car icon | •         |                                   | Version Error            | codes /  | ctual values Actuations Adaptations                                     |                   |           |               |           |
|          |           |                                   | 🖮 EEC - Cor              | nbustic  | n engine Control unit (A4)                                              |                   |           |               |           |
|          |           |                                   | MB object n              | umber    | for hardware                                                            | K66 446 77 31 001 |           |               |           |
|          |           |                                   | MB object n              | umber    | for software                                                            | 0                 |           |               |           |
|          |           |                                   | MB object n              | umber    | for hardware and software                                               |                   |           |               |           |
|          |           |                                   | Diagnosis id             | entifier |                                                                         | 00020A            |           |               |           |
|          |           |                                   | Hardware ve              | ersion   |                                                                         | 10/22 00          |           |               |           |
|          |           |                                   | Software ver             | rsion    |                                                                         | 10/23 00          |           |               |           |
|          |           |                                   | Sonware ve               | rsion    |                                                                         | 12/25 00          |           |               |           |
|          |           |                                   | Software Ve              | ISION    | on                                                                      | 14/02/01          |           |               |           |
|          |           |                                   | Hardwaro si              | e versi  |                                                                         | Bosch             |           |               |           |
|          |           |                                   | naruware st              | hhuel    |                                                                         | Dosch             |           |               |           |

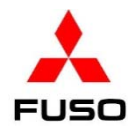

20. Click **Yes**. Turn the starter switch to the OFF position. Remove the key from the switch for 1 minute.

| X Xenti |                                                                 |                                         |  |  |  |  |  |  |
|---------|-----------------------------------------------------------------|-----------------------------------------|--|--|--|--|--|--|
|         | Diagnosis > Control unit                                        |                                         |  |  |  |  |  |  |
|         | EEC - Combustion engine Control unit (A4)                       |                                         |  |  |  |  |  |  |
|         | Version Error codes Actual values Actuations Adaptations        |                                         |  |  |  |  |  |  |
|         | ie EEC - Combustion engine Control unit (A4)<br>Soπware version | 14/02 01                                |  |  |  |  |  |  |
|         | Boot software version                                           | 10/23 00                                |  |  |  |  |  |  |
|         | Hardware supplier                                               | Bosch                                   |  |  |  |  |  |  |
|         | Software supplier                                               | Ending the diagnosis session            |  |  |  |  |  |  |
|         | Software supplier                                               |                                         |  |  |  |  |  |  |
|         | Software supplier                                               | Do you really want to exit the vehicle? |  |  |  |  |  |  |
| V.      | Control unit variant                                            | Yes No                                  |  |  |  |  |  |  |
| _       | FUSO object number for hardware                                 |                                         |  |  |  |  |  |  |
|         | FUSO object number for software                                 | 0154484440001                           |  |  |  |  |  |  |
|         | FUSO object number for software (Boot software ver              | sion) 0114485140001                     |  |  |  |  |  |  |
|         | FUSO object number for software (Number of data re              | ecord) 0174486040001                    |  |  |  |  |  |  |
|         | Original vehicle identification number                          | JL6CRG1A7CK003044                       |  |  |  |  |  |  |
|         | Current VIN                                                     | JL6CRE1A3DK001040                       |  |  |  |  |  |  |
|         | SCN (software calibration number) (CAL ID)                      | F1CE3481H*Paaa4                         |  |  |  |  |  |  |
|         | CVN (calibration verification number) (CVN)                     | 19 07 EE 28                             |  |  |  |  |  |  |
| **      |                                                                 |                                         |  |  |  |  |  |  |
| ×       |                                                                 | Canter                                  |  |  |  |  |  |  |

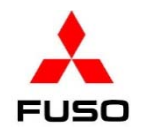

21. Turn the starter switch to the ON position. Navigate back to the EEC menu. Click on the **Actual values** tab (1). Click **Status** (2). Check items # **160** & **161** (3). If the learned value of the mass air flow sensor is zero, you must relearn the sensor.

|                                               | 🙏 FUSO                                                                         | Diagnostics |   |             |   |                                             | MITSUB | ISHI FUSO TR | RUCK         | & BUS C | ORPOR  | RATION |  |
|-----------------------------------------------|--------------------------------------------------------------------------------|-------------|---|-------------|---|---------------------------------------------|--------|--------------|--------------|---------|--------|--------|--|
| -                                             | Diagnosis > Co                                                                 | ntrol unit  |   |             |   |                                             |        | 트립 11.7V     | Ignitior     | OFF     | Ð      |        |  |
| -                                             | EEC - Combustion engine Control unit (A4)                                      |             |   |             |   |                                             |        |              |              |         |        |        |  |
| Selection of actual value group Actual values |                                                                                |             |   |             |   |                                             |        |              |              |         |        |        |  |
| <b>V</b> -                                    | Torque value:                                                                  | 8           | ^ | No.         |   | Name                                        | 4      | Actual value |              | Specifi | ed val | lue    |  |
|                                               | Injection quan                                                                 | tity        |   | 158         |   | Status of component 'MIL'                   |        | DOES NOT L   |              |         |        |        |  |
|                                               | Travel distance                                                                | ce          |   | 159         |   | Status of component 'Indicator lamp 'ENGINE | E [    | DOES NOT LI  | GHT          |         |        |        |  |
|                                               | hours                                                                          |             |   | 160         | A | Air mass flow rate Learned value 1          | 1      | .1%          |              |         |        |        |  |
|                                               | Diesel particulate filter<br>EGR<br>Turbocharger<br>Urea Value<br>Engine brake |             |   | 161         | ă | Air mass flow rate Learned value 2          | 0.1%   |              | $\checkmark$ | 2       |        |        |  |
|                                               |                                                                                |             |   | 162         |   | Status of air conditioning                  | C      | DFF          |              | 9       |        |        |  |
|                                               |                                                                                |             |   | 164         |   | Position of accelerator pedal ( Kickdown    | C      | OFF          |              |         |        |        |  |
|                                               |                                                                                |             |   |             |   | recognition)                                |        |              |              |         |        |        |  |
|                                               |                                                                                |             | E | 165         |   | Status of power take-off                    | C      | DFF          |              |         |        |        |  |
|                                               | Preheating                                                                     |             |   | Information |   |                                             |        |              |              |         |        |        |  |
|                                               | Status 🖌                                                                       |             |   |             |   |                                             |        |              |              |         |        |        |  |

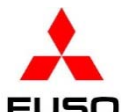

- 22. If the values in items # **160** & **161** are zero, relearn the mass air flow sensor using the following method:
- Turn off the air conditioning switch.
- Run the engine until the engine coolant temperature is above 60°C (140°F). This will be more than 5 bars on the coolant temperature gauge on the meter cluster.
- Idle the engine for 2 minutes.
- Accelerate the engine to wide open throttle until the buzzer sounds. (About 15 seconds)
- Turn the starter switch to the OFF position for 60 seconds. Navigate back to items #160 & #161. Recheck the values. NOTE: The difference between the 2 values should be +/-5%.

23. Turn the starter to the ON position. Navigate to the EEC program. Click Adaptations. Click Data transfer. Click Copying to USB storage device. Click Continue.

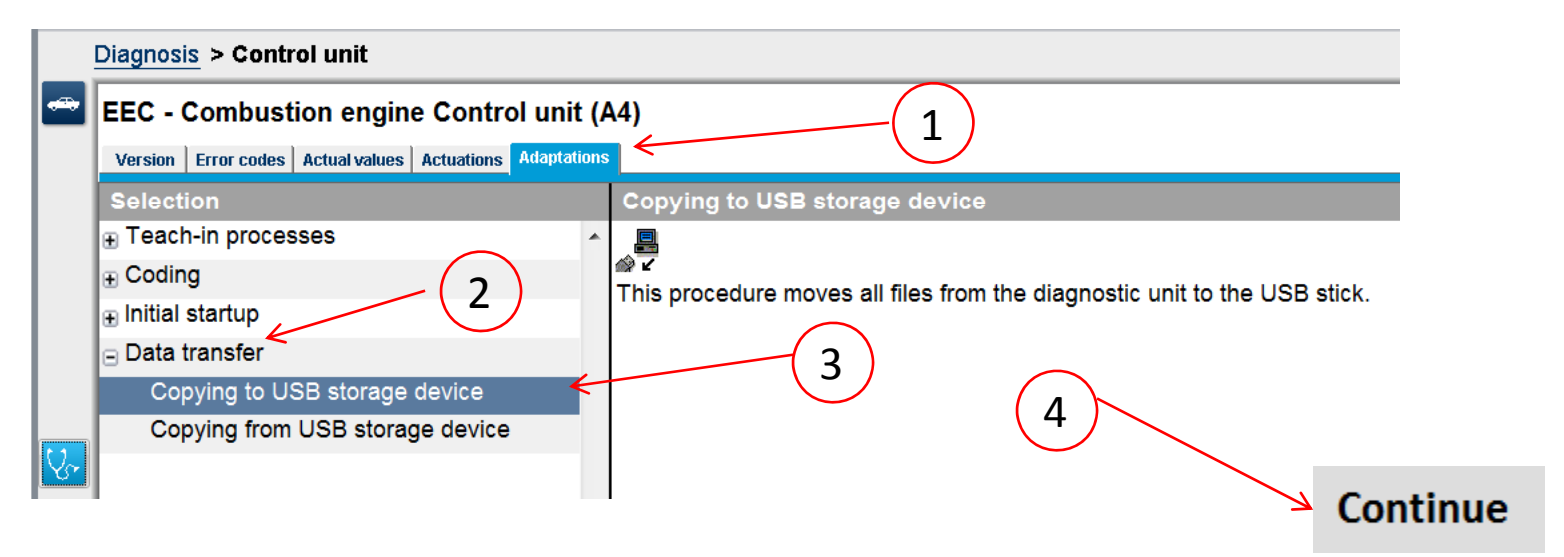

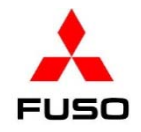

### 24. The drive where the USB storage device is shown. Click **Continue**.

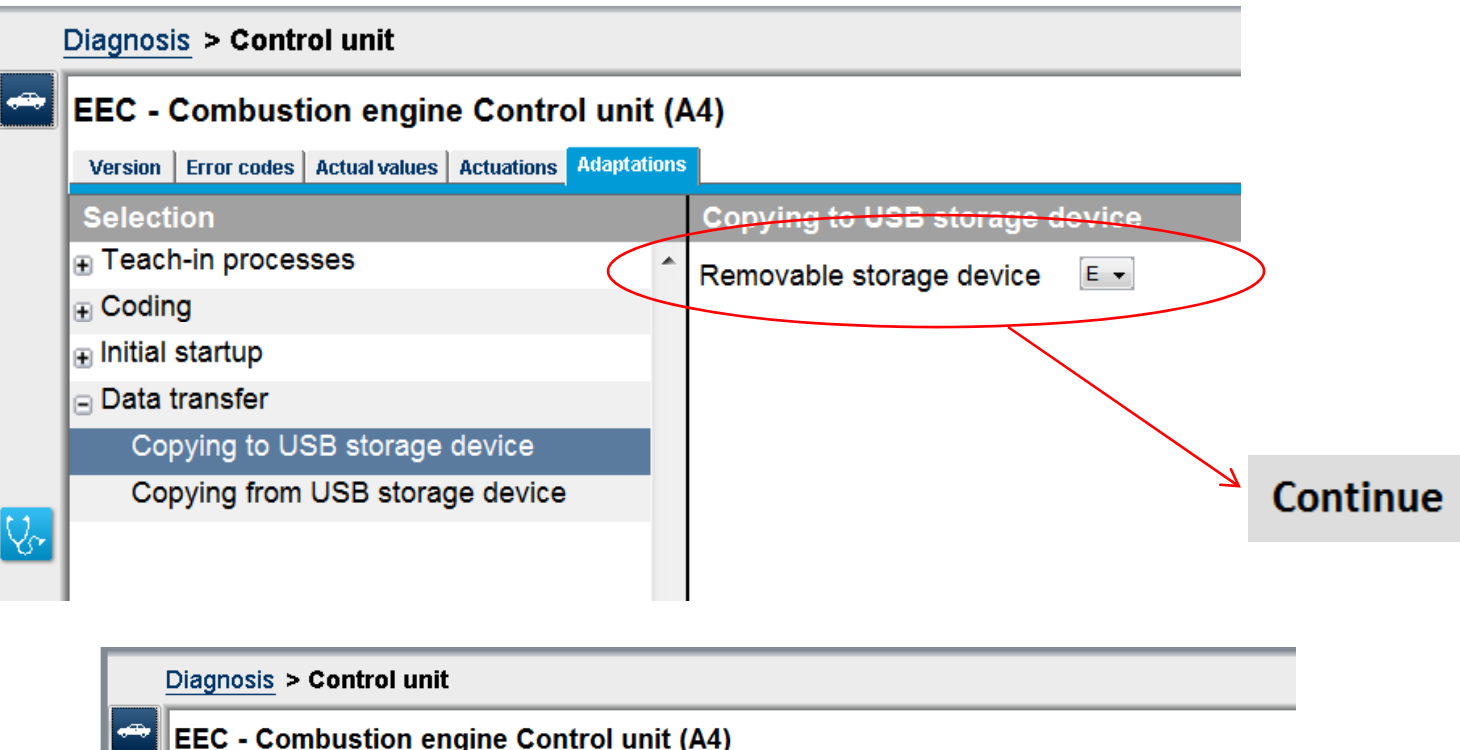

| <b>*</b> | EEC - Combustion engine Control unit (A4)               |  |                                                   |  |  |  |  |  |  |  |  |  |
|----------|---------------------------------------------------------|--|---------------------------------------------------|--|--|--|--|--|--|--|--|--|
|          | Version Error codes Actual values Actuations Adaptation |  |                                                   |  |  |  |  |  |  |  |  |  |
|          | Selection                                               |  | Copying to USB storage device                     |  |  |  |  |  |  |  |  |  |
|          | Teach-in processes                                      |  | The copying procedure was completed successfully. |  |  |  |  |  |  |  |  |  |
|          | Coding                                                  |  |                                                   |  |  |  |  |  |  |  |  |  |
|          | 🗄 Initial startup                                       |  |                                                   |  |  |  |  |  |  |  |  |  |
|          | 🖃 Data transfer                                         |  |                                                   |  |  |  |  |  |  |  |  |  |
|          | Copying to USB storage device                           |  |                                                   |  |  |  |  |  |  |  |  |  |
| _        | Copying from USB storage device                         |  |                                                   |  |  |  |  |  |  |  |  |  |
| Sr.      |                                                         |  |                                                   |  |  |  |  |  |  |  |  |  |

25. The history file containing the coding changes to the EEC is now on the USB storage device. It can be uploaded to the EOL website (See SIB 14-005).